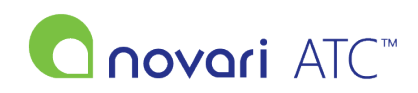

<u>Knowledgebase</u> > <u>Administrator</u> > <u>How do I search the Novari ID/list code as an Admin?</u>

## How do I search the Novari ID/list code as an Admin?

Antonia Mo - 2023-05-15 - Administrator

Novari ATC Administrator

Health Center: Novari Health Center V

Please follow the instructions below on how to search for the Novari ID/list code of a case:

- 1. Navigate to the "Administrator" module from the main page of the application
- 2. From "Interface Message Management" under "Administration Options, select "Search/Resubmit an Already Sent Message"

| Administration Options       |                                         | Usage Report                        |     |  |
|------------------------------|-----------------------------------------|-------------------------------------|-----|--|
| Application Configuration    | Application Settings                    | Active Providers:                   |     |  |
| WaitList Management          | Remove a WaitList Entry                 | Active Procedures:                  |     |  |
|                              | Edit a Completed Patient                | Active Wait List Entries:           | 771 |  |
|                              | Messages                                | Active Diagnosis Categories:        | 360 |  |
| Interface Message Management | Search/Resubmit an Already Sent Message | Number of Care Venues:              | 18  |  |
|                              | Undo a Patient Merge                    | Services with Wait Lists:           | 18  |  |
|                              | Send a New Message                      | Active Providers with Wait Lists:   | 18  |  |
| WTIS Management              | Submit a WTIS Case                      | Inactive Providers with Wait Lists: | 0   |  |
| System Administrator         | Enter System Administrator              | Active Pools:                       | 2   |  |

Click here to return to the main screen.

- 3. In Search Messages, enter as much information as possible to reduce the number of results returned (we suggest entering the patient's MRN)
- 4. Click Search

| Admin main : | > Search/Resubmit | an Already | Sent Message |
|--------------|-------------------|------------|--------------|
|--------------|-------------------|------------|--------------|

| Search Mess | iages                                                     |
|-------------|-----------------------------------------------------------|
| Interface   | Array Scheduling                                          |
| Direction:  | Outbound                                                  |
| Care Venue: | Anaesthesia Unit 🗸                                        |
| Message ID: |                                                           |
| List Code:  |                                                           |
| MRN:        |                                                           |
| Datas       | Message Start Date: Message Start Time HHMMSS (optional): |
| Dates.      | Message End Date: Message End Time HHMMSS (optional):     |
|             |                                                           |

Search

5. Based on the search criteria that you have entered; the result will display the messages that are associated with the patient/case along with the Novari ID/list code

| Message<br>Identifier | Message Date/Time 🔨 | Message<br>Type | List Code  | MRN      | Name                     | Previous<br>Resubmission<br>Date/Time | Previous<br>Message<br>ID | Action   |
|-----------------------|---------------------|-----------------|------------|----------|--------------------------|---------------------------------------|---------------------------|----------|
| 48966                 | 2021/07/28 07:24:52 | SIU^S13         | 1000000297 | 01126036 | TESTING, OUTPATIENTTHREE |                                       |                           | Resubmit |
| 48965                 | 2021/07/28 07:24:48 | <u>SIU^512</u>  | 1000000297 | 01126036 | TESTING, OUTPATIENTTHREE |                                       |                           | Resubmit |

6. Once you obtain the Novari ID/List Code, please send them to Novari support for further troubleshooting.

Please do not send the screenshot of this page as it contains patient's PHI.